## <mark>Ajouter manuellement</mark>

## Des participants à un parcours

AVANT TOUT, demander aux gestionnaires de Magistère (Serge et Thierry) de mettre le parcours dans la fabrique.

- 1. Se connecter à M@gistère via EDULINE (<u>http://eduline.ac-lille.fr</u>)
- 2. Prendre dans Magistère, « Concevoir »

Se Former Former Concevoir

3. Sélectionner le parcours qui sera concerné.

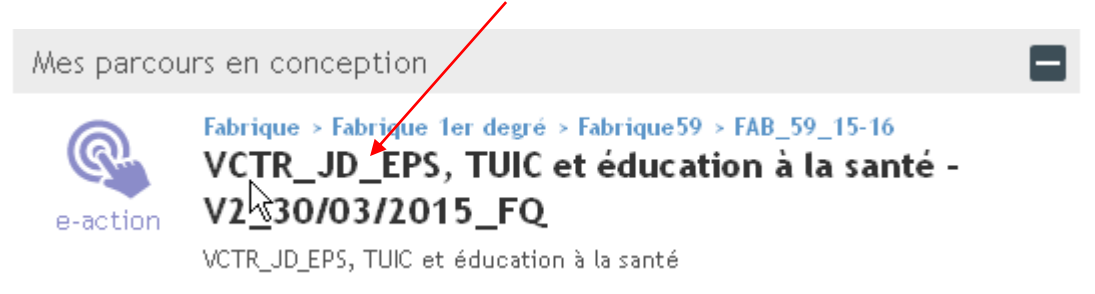

4. Dans la colonne de gauche, prendre « Administration du parcours »

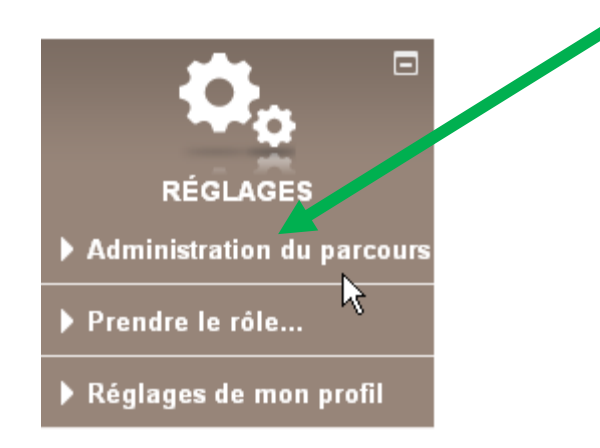

5. Ensuite, prendre, « Utilisateurs » puis « Méthodes d'inscription »

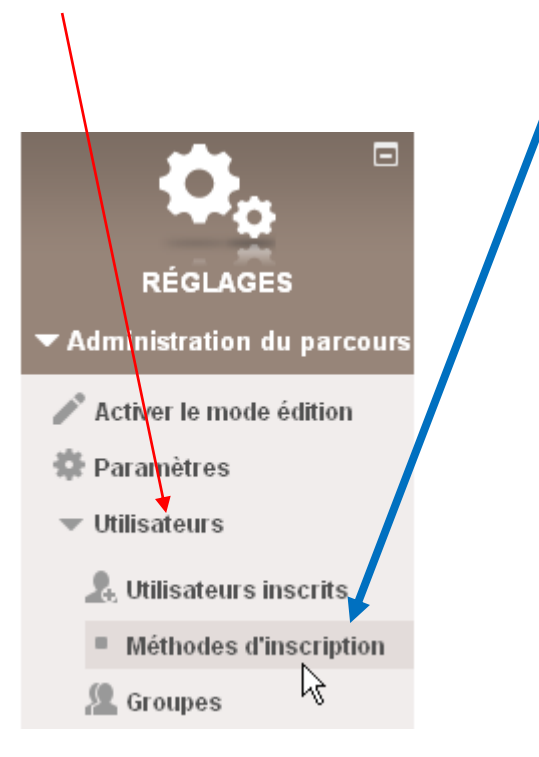

6. Puis, sélectionner le <u>plus du « petit bonhomme »</u> pour pouvoir ajouter des utilisateurs.

Méthodes d'inscription

| Nom                     | Utilisateurs | Vers le hau.Vers<br>le bas | Modifier |
|-------------------------|--------------|----------------------------|----------|
| Inscription<br>manuelle | 4            |                            | X @      |
| Ajouter méthode         | Choisir      | ~                          | h        |

7. Dans la colonne de gauche, saisir, <u>dans la barre recherche</u>, un nom d'enseignant que l'on désire inscrire. Il apparaît, le sélectionner et cliquer sur « <u>Ajouter</u> ».

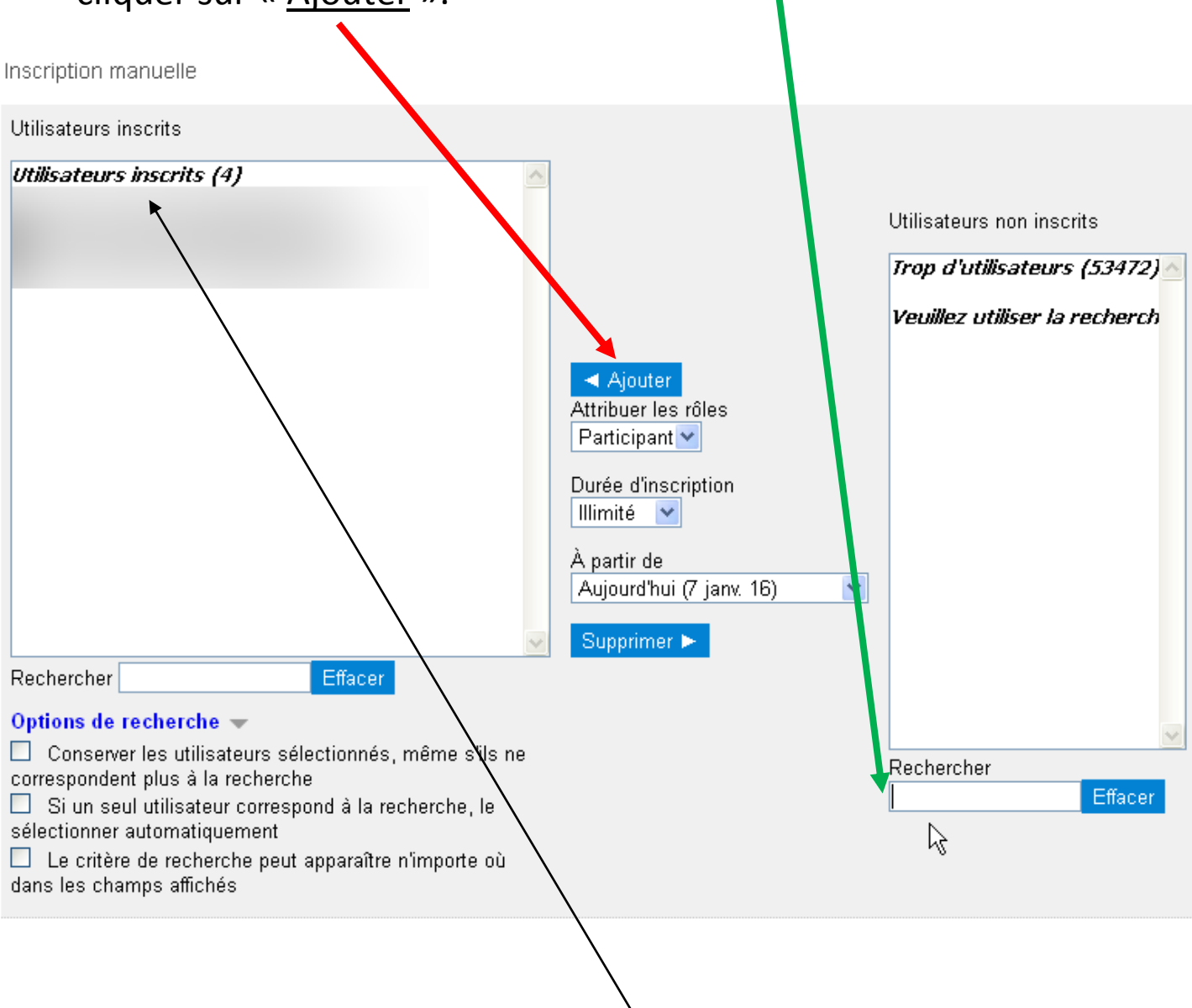

## L'enseignant apparaîtra dans la liste des « utilisateurs inscrits »